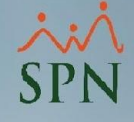

#### **MANUAL DE USUARIO**

#### TRANSFERENCIA AUTOMÁTICA NÓMINA DE PAGO

**PLATAFORMA** ePagos

#### **BANCO POPULAR DOMINICANO**

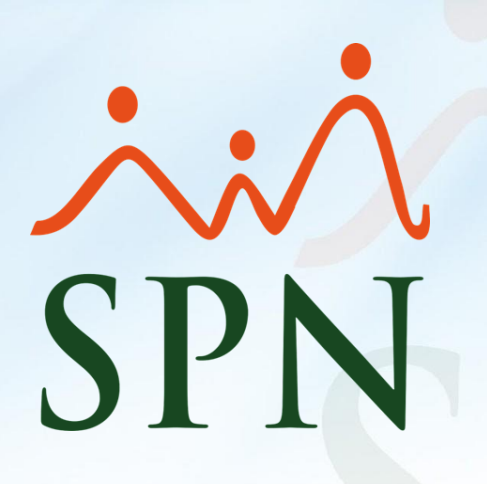

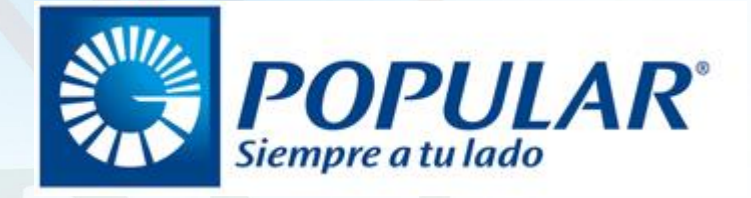

Mayo 2023

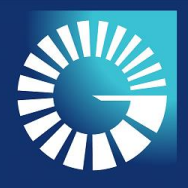

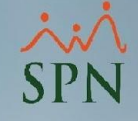

#### ÍNDICE

| 1.  | SITUACIÓN ACTUAL                                     | 03        |
|-----|------------------------------------------------------|-----------|
| 2.  | FLUJO ACTUAL                                         | 04        |
| 3.  | DESVENTAJAS DEL FLUJO ACTUAL                         | 05        |
| 4.  | FLUJO PROPUESTO                                      | 06        |
| 5.  | VENTAJAS DEL FLUJO PROPUESTO.                        | 07        |
| 6.  | OBJETIVO.                                            | 08        |
| 7.  | FLUJO DE PROCESO TRANSFERENCIA AUTOMÁTICA AL BPD     | 09        |
| 8.  | REQUISITOS                                           | 10        |
| 9.  | CONFIGURACIÓN PARÁMETRO TRANSFERENCIA AUTOMÁTICA BPD | 11        |
| 10. | TRANFERIR NÓMINA AL BANCO POPULAR                    | 16        |
| 11. | REVISIÓN RESUMEN DE TRANSFERENCIA - PAGO APLICADO    | <u>19</u> |
| 12. | REVISIÓN RESUMEN DE TRANSFERENCIA - PAGO RECHAZADO   | 22        |
| 13. | RESULTADOS PAGO AUTOMÁTICO AL BANCO POPULAR          | 25        |
| 14. | IMPRESIÓN RESUMEN DE PAGO AUTOMÁTICO                 | 28        |

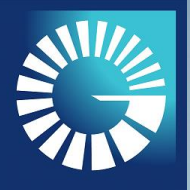

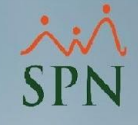

# TRANSFERENCIA AUTOMÁTICA AL BANCO POPULAR DOMINICANO SITUACIÓN ACTUAL

La plataforma SPN Software genera el detalle de las nóminas a pagar incluyendo la generación de un archivo .TXT.

Ese archivo tiene un formato requerido por el BPD a los fines de que se cargue en su sistema y distribuya los pagos a todos los empleados incluidos en el archivo generado por SPN.

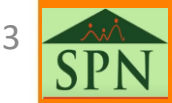

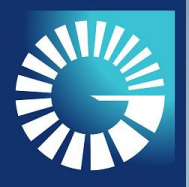

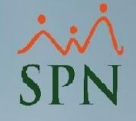

**FLUJO ACTUAL** 

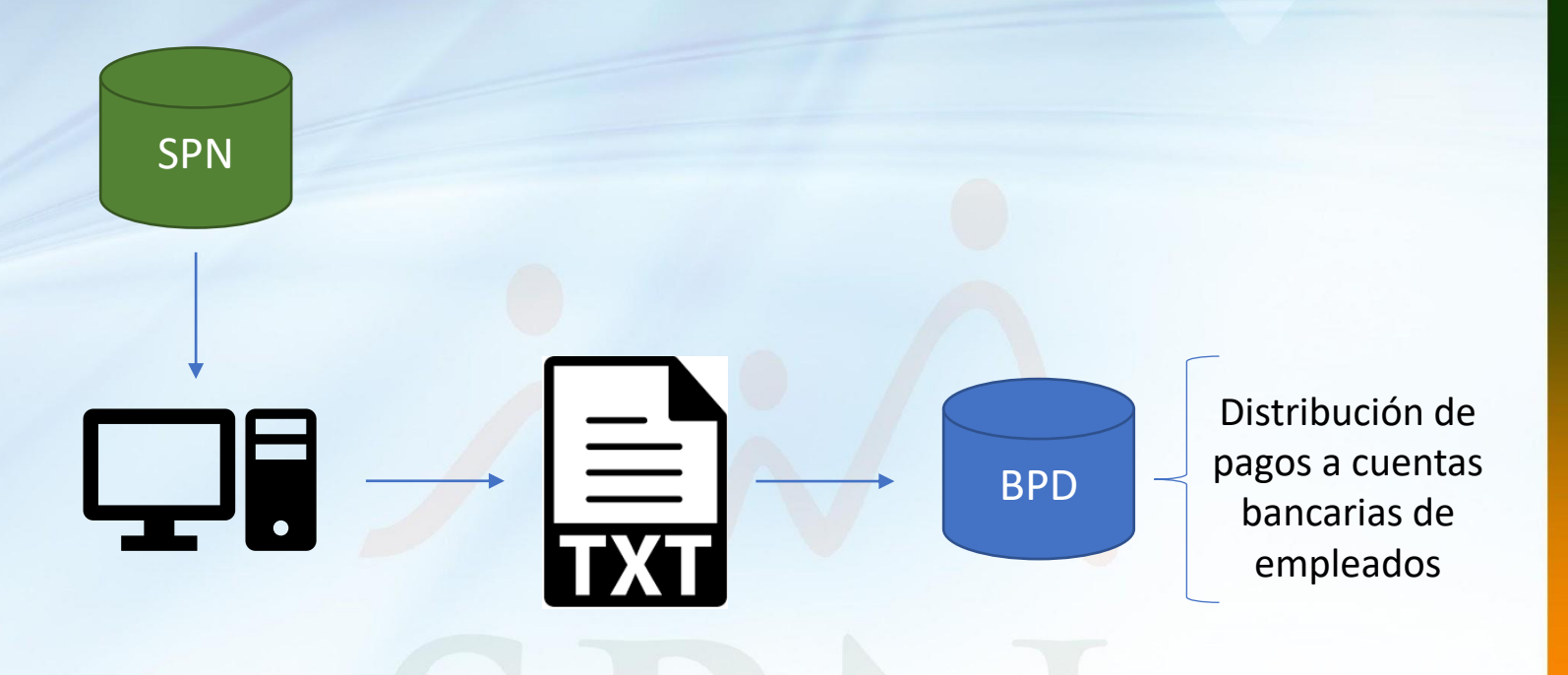

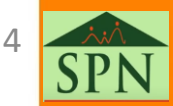

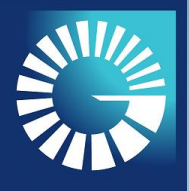

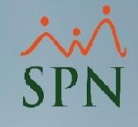

#### **DESVENTAJAS DEL FLUJO ACTUAL**

El procedimiento sobre la utilización de este tipo de archivos para transferir los pagos ha cumplido su rol, sin embargo, en la actualidad se requieren de mayores niveles de seguridad digital por lo vulnerable que resulta ser en estos momentos.

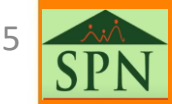

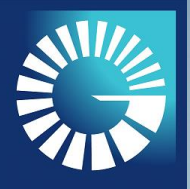

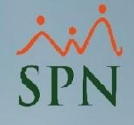

**FLUJO PROPUESTO** 

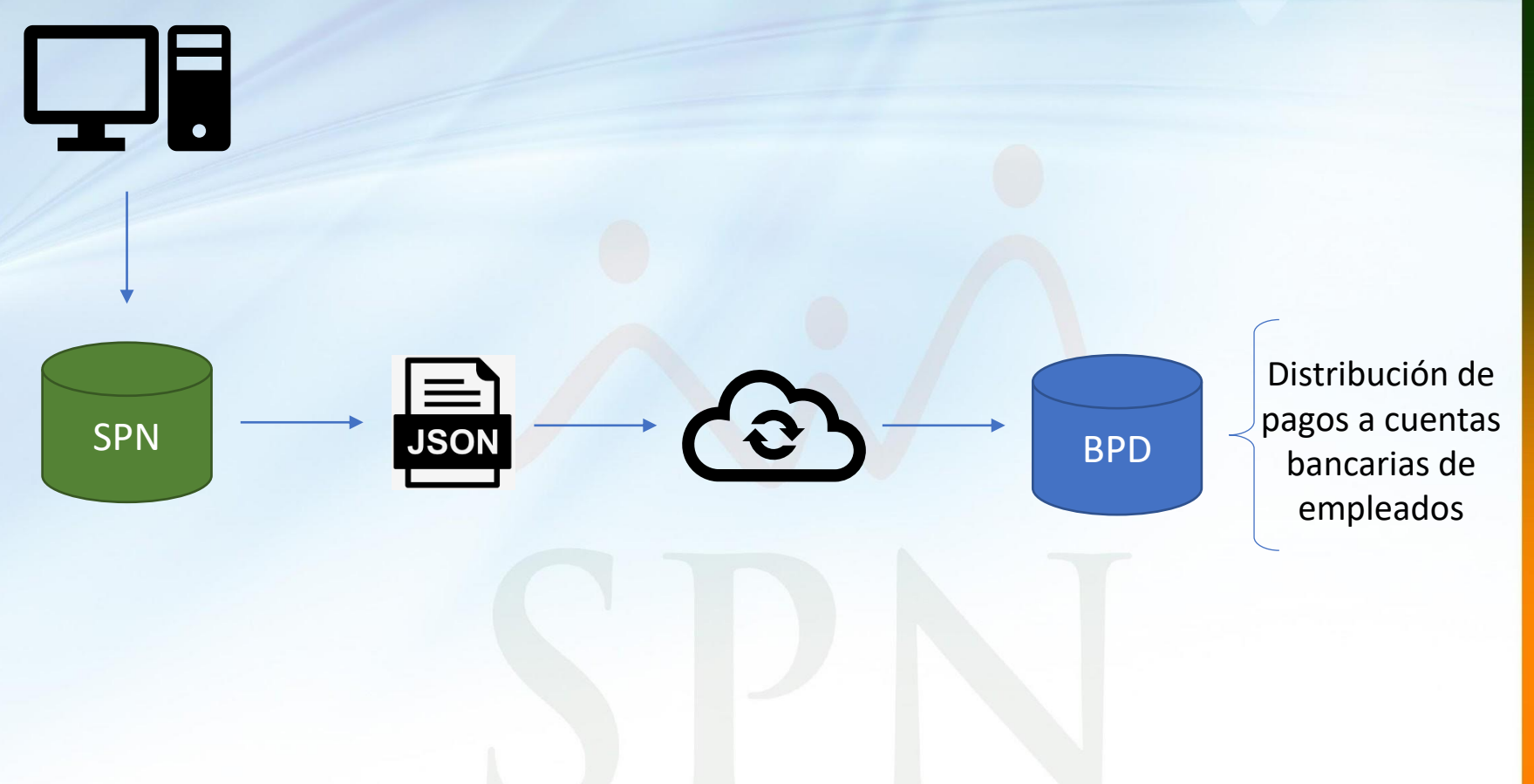

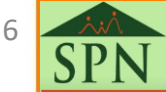

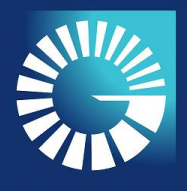

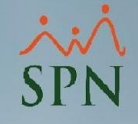

#### **VENTAJAS DEL FLUJO PROPUESTO**

Fortalecimiento de los niveles de seguridad digital del proceso de pago de nóminas de los colaboradores.

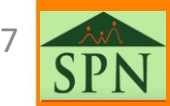

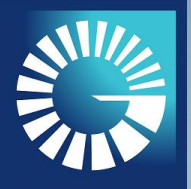

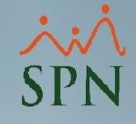

Este manual de usuario tiene como finalidad instruir a los usuarios de SPN a realizar el pago de sus nóminas vía el Banco Popular Dominicano de forma automatizada, a través de la herramienta ePagos.

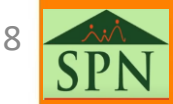

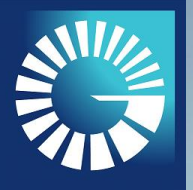

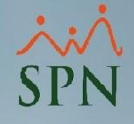

#### FLUJO DEL PROCESO DE TRANSFERENCIA AUTOMÁTICA AL BPD

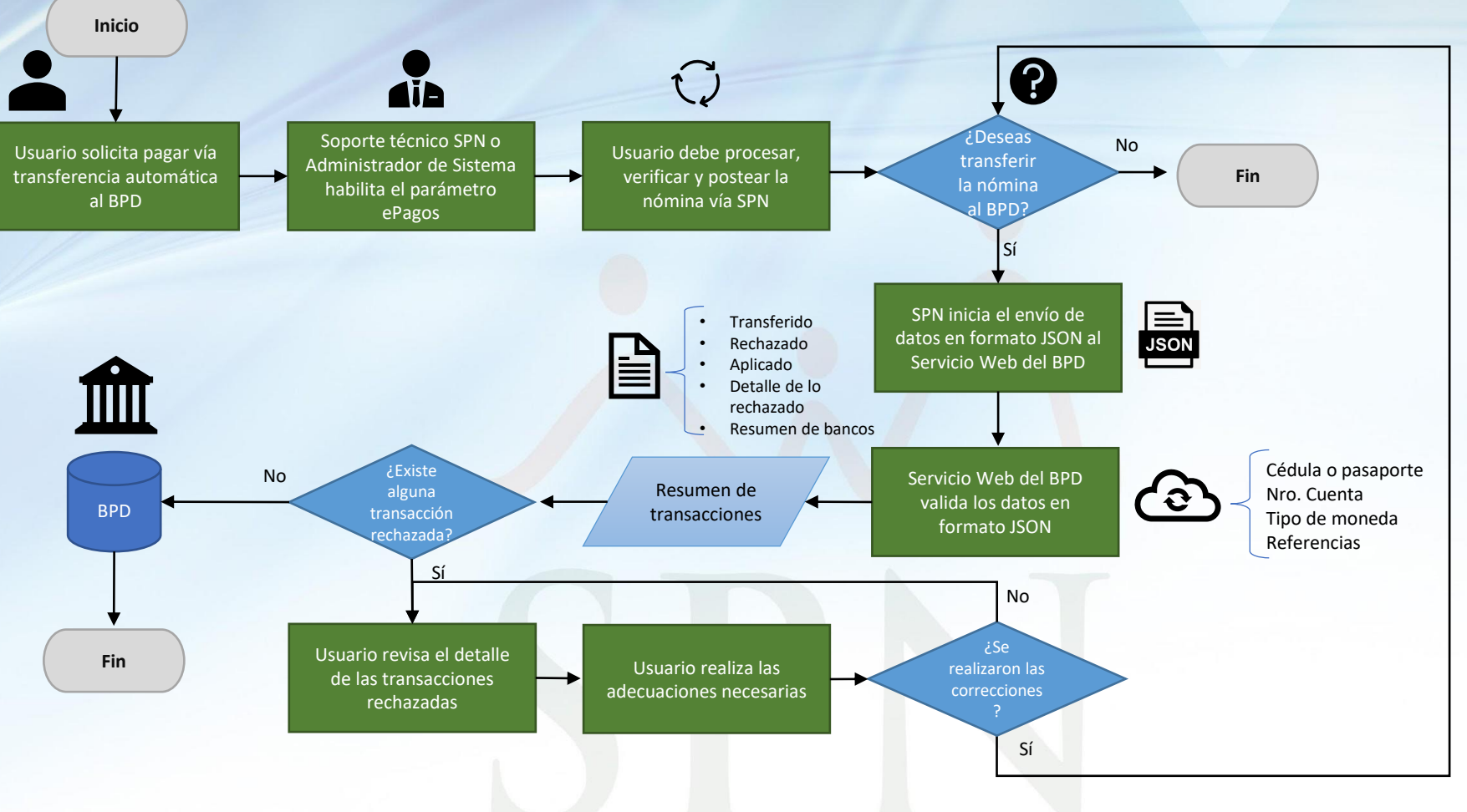

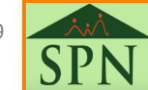

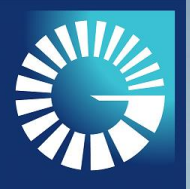

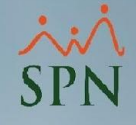

#### REQUISITOS

- Utilizar el Banco Popular Dominicano como entidad bancaria para realizar el pago de las nóminas.
- Solicitar al administrador de sistema de su empresa o al soporte técnico de SPN habilitar el parámetro "Transferencia Automática BPD".

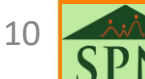

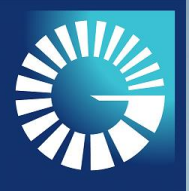

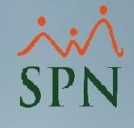

#### 1. CONFIGURACIÓN PARÁMETRO "TRANSFERENCIA AUTOMÁTICA BPD"

1.1. Luego de iniciar sesión en el Módulo de Personal, nos dirigimos a la siguiente ruta del menú:

| Acción Personal Seguridad Ocupacional | Administración Autoservicio                                | Modelos BI Sobre Sistema Finalizar                                     |
|---------------------------------------|------------------------------------------------------------|------------------------------------------------------------------------|
|                                       | Seguridad 🕨 🕨                                              |                                                                        |
|                                       | Compañías 🕨                                                | Compañías                                                              |
|                                       | Niveles Posiciones<br>Localización<br>Entidades            | Facilidades<br>Direcciones<br>Gerencias                                |
|                                       | Atributos Posición <ul> <li>Atributos Empleados</li> </ul> | Grupos de Trabajo<br>Equipos                                           |
|                                       | Recurso Humano<br>Capacitación                             | Departamentos<br>HeadCount Grupos                                      |
| Sk 2 to 1                             | Configuración ACH<br>Parámetros Add-ins                    | HeadCount Departamentos Grupos<br>Parámetros Prestaciones Y Vacaciones |

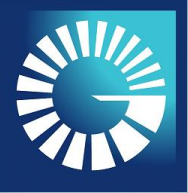

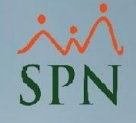

- 1. CONFIGURACIÓN PARÁMETRO "TRANSFERENCIA AUTOMÁTICA BPD"
- 1.2. Seleccionamos la compañía que deseamos configurar:

| 🕵 Compañías                    |                                              |                       | ×            |  |  |  |  |  |  |
|--------------------------------|----------------------------------------------|-----------------------|--------------|--|--|--|--|--|--|
| <u>O</u> pciones               |                                              |                       |              |  |  |  |  |  |  |
| 🔲 🔄 🔀 🖂 🎯 Otros Parámetros 🛛 🚯 |                                              |                       |              |  |  |  |  |  |  |
| 🗾 <u>C</u> onsulta             | 📝 Registro   🛅 Otros Datos 📔 🚰 Salud 📔 🙆 Pla | an de Pensiones   🍱 T | ransferencia |  |  |  |  |  |  |
|                                |                                              |                       |              |  |  |  |  |  |  |
| Código                         | Descripción                                  | RNC                   | Ra≜          |  |  |  |  |  |  |
| 2                              | EDUCACIÓN LABORAL                            | 123                   | COMPA        |  |  |  |  |  |  |
| 1                              | SPN SOFTWARE                                 | 01020304              | COMPA        |  |  |  |  |  |  |
| •                              |                                              |                       | ¥<br>}       |  |  |  |  |  |  |

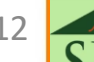

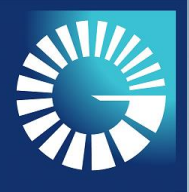

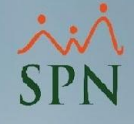

- 1. CONFIGURACIÓN PARÁMETRO "TRANSFERENCIA AUTOMÁTICA BPD"
- 1.3. Pulsamos el botón "Otros Parámetros":

| 🖉 Compañías                           |                              | ×                                     |
|---------------------------------------|------------------------------|---------------------------------------|
| <u>O</u> pciones                      |                              |                                       |
| 🔲 📑 🗙 🖂 🤮 Otro                        | os Parámetros                |                                       |
| 🗾 <u>C</u> onsulta 🛛 📝 <u>R</u> egist | ro 🔄 🙍 Otros Datos 🔤 😭 Salud | 📄 🖻 An de Pensiones 🛛 🖓 Transferencia |
| Datos Generales                       |                              |                                       |
| Código                                | 1                            | Referencia                            |
| Razón Social                          | COMPAÑIA                     |                                       |
| Descripción                           | SPN SOFTWARE                 |                                       |
| RNC                                   | 01020304                     | RNL 01020304-00001                    |
| Nombre Empleador                      | JUAN PEREZ ALBA              |                                       |
| Cedula Empleador                      | 001-3323333-6                |                                       |
| Valor Instalaciones                   | RD\$ 12,000,000.00           | Año Inicio Operaciones 2009           |

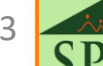

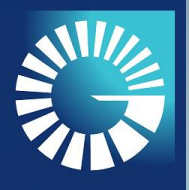

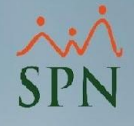

- 1. CONFIGURACIÓN PARÁMETRO "TRANSFERENCIA AUTOMÁTICA BPD"
- 1.4. Buscamos el parámetro "Transferencia Automática BPD" a través de una palabra clave en el campo "Filtro".
- 1.5. En ese mismo registro, en la columna "Valor" colocamos el número uno (1) con la finalidad de activar la funcionalidad deseada.

| 🗊 Otros Parámetros Generales   |               |       | × |
|--------------------------------|---------------|-------|---|
| <u>O</u> pciones               |               |       |   |
| Guardar 🚺 Finalizar            |               |       |   |
| Compañia SPN SOFTWARE          | Filtro        | BPD   |   |
| Parámetros                     | Tipo de Datos | Valor | 1 |
| 1 Transferencia Automatica BPD | Numérico      | 1     |   |
|                                |               |       |   |
|                                |               |       | - |
|                                |               |       |   |

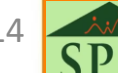

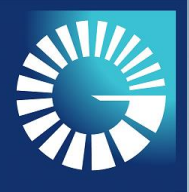

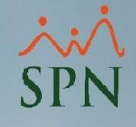

- 1. CONFIGURACIÓN PARÁMETRO "TRANSFERENCIA AUTOMÁTICA BPD"
- 1.6. Por último, podemos revisar si el parámetro ha sido habilitado dirigiéndonos al Módulo de Nómina, opción "Consulta de Nóminas". A continuación se presenta un antes y un después:

| 👸 Consulta de Nóminas                                                                                                    | 🝈 Consulta de Nóminas                                                                                 |
|----------------------------------------------------------------------------------------------------|----------------------------------------------------------------------------------------------------|
| Opciones Imprimir Validaciones                                                                                                 | Opciones Imprimir Validaciones                                                                        |
| # B B # E   🌭 📓 💽 🔁 🕼                                                                                                    | 4  \$\$ = 4 \$ <b>0 0 0 0</b>                                                                         |
| Tipo Nómina NOMINA PRINCIPAL                                                                                                   | Tipo Nómina NOMINA PRINCIPAL                                                                          |
| <ul> <li>Parámetros para reportes de Validaciones Comparativas</li> <li>Excluir empleados que no tuvieron variación</li> </ul> | Parámetros para reportes de Validaciones Comparativas     Excluir empleados que no tuvieron variación |
| 🗌 Sólo empleados que participaron en proceso nómina                                                                            | Sólo empleados que participaron en proceso nómina                                                     |
|                                                                                                    |                                                                                                    |

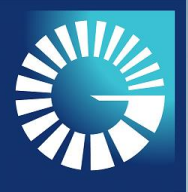

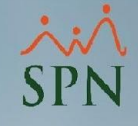

#### 2. TRANSFERIR NÓMINA AL BANCO POPULAR

2.1. Como primer paso, se debe iniciar sesión en el Módulo de Nómina, luego nos dirigimos a la siguiente ruta del menú:

| 1 | 🖁 Nómina de Er | npleados (SPN SOFTWA  | ARE)       |                         |                |                    |           |   |  |
|---|----------------|-----------------------|------------|-------------------------|----------------|--------------------|-----------|---|--|
|   | Transacciones  | Pagos Extraordinarios | Parámetros | Consultas               | Seguridad      | Sobre el Sistema   | Finalizar |   |  |
| F |                |                       |            | Consu                   | lta de Nómir   | nas                |           |   |  |
|   |                |                       |            | Consu                   | lta de Nómir   | na Indexada        |           |   |  |
|   |                |                       |            | Consu                   | lta Nómina e   | en Proceso         |           |   |  |
|   |                |                       |            | Consu                   | lta Nómina e   | en Proceso Indexad | a         |   |  |
|   |                |                       |            | Transacciones Nominales |                |                    |           |   |  |
|   |                |                       |            | Report                  | tes de Descue  | entos              |           |   |  |
|   |                |                       |            | Report                  | tes de Horas   | Trabajadas         |           |   |  |
|   |                |                       |            | Report                  | te Estadístico | de Horas Pagadas   |           | 4 |  |
|   |                |                       |            | Relacio                 | ón Bancaria d  | de Nóminas         |           | 5 |  |
|   |                |                       |            | Result                  | ados Pago A    | utomático Banco P  | opular    |   |  |
|   |                |                       |            |                         |                |                    |           |   |  |

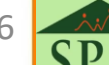

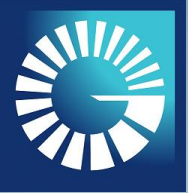

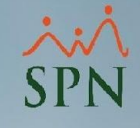

#### 2. TRANSFERIR NÓMINA AL BANCO POPULAR

2.2. Buscamos el registro de nómina que deseamos transferir y presionamos el ícono del BPD, el cual se encuentra en el menú superior de la pantalla.

| 🐞 Consulta                          | de Nóminas                                                                                                    |             |                  |                        |              |             |                 |  |                               |         |               | x |
|-------------------------------------|----------------------------------------------------------------------------------------------------|-------------|------------------|------------------------|--------------|-------------|-----------------|--|-------------------------------|---------|---------------|---|
| Opciones Imprimir Validaciones      |                                                                                                    |             |                  |                        |              |             |                 |  |                               |         |               |   |
|                                     |                                                                                                    |             |                  |                        |              |             |                 |  |                               |         |               |   |
| 1. Tipo Nómi<br>Parámetros<br>Exclu | <ul> <li>Tipo Nómina NOMINA QUINCENAL (SPN SOFTWARE)</li> <li>Parámetros para reportes de Validaciones Comparativas</li> <li>Excluir empleados que no tuvieron variación</li> <li>Sólo empleados que participaron en proceso nómina</li> </ul> |             |                  |                        |              |             |                 |  |                               |         |               |   |
| Fecha<br>Desde                      | Fecha<br>Hasta                                                                                                    | Neto Pagado | Código<br>Nómina | Mes<br>Correspondiente | Fec<br>Acrea | ha<br>ditar | Año<br>Corresp. |  | Tipo Nómina                   | Período | Nómina<br>SPN |   |
| 16/05/2023                          | 31/05/2023                                                                                                    | 153,731.77  | 64               | 05 - Mayo              | 30/05/2      | 2023        | 2023            |  | NOMINA QUINCENAL (SPN SOFTWAR | 10      | V             |   |
| 01/05/2023                          | 15/05/2023                                                                                                    | 153,731.74  | 63               | 05 - Mayo              | 15/05/2      | 2023        | 2023            |  | NOMINA QUINCENAL (SPN SOFTWAR | 9       | Ľ             | 3 |

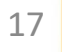

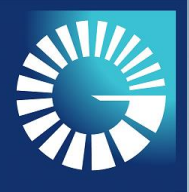

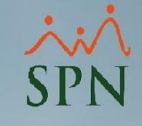

#### 2. TRANSFERIR NÓMINA AL BANCO POPULAR

2.3. A continuación, se nos presenta la siguiente interrogativa, donde deberemos presionar el botón "SÍ" para completar el proceso de transferencia al BPD.

| 16/05/2023       31/05/2023       153,731.77       64       05 · Mayo       30/05/2023       2023       NOMINA QUINCENAL (SPN SOFTWAR       10       Image: content of the second second | Fecha<br>Desde                                                                          | Fecha<br>Hasta                                                                                                    | Neto Pagado | Código<br>Nómina | Mes<br>Correspondiente | Fecha<br>Acreditar | Año<br>Corresp. |  | Tipo Nómina                   | Período | Nómina<br>SPN | • |
|----------------------------------------------------------------------------------------------------|-----------------------------------------------------------------------------------------|----------------------------------------------------------------------------------------------------|-------------|------------------|------------------------|--------------------|-----------------|--|-------------------------------|---------|---------------|---|
| 01/05/2023       153,731.74       63       05 - Mayo       15/05/2023       2023       NOMINA QUINCENAL (SPN SOFTWAR       9         SPN - Módulo de Nómina       SPN - Módulo de Nómina       SPN - Módulo de Nómina <td< td=""><td>16/05/202</td><td>3 31/05/2023</td><td>153,731.77</td><td>64</td><td>05 - Mayo</td><td>30/05/2023</td><td>2023</td><td></td><td>NOMINA QUINCENAL (SPN SOFTWAR</td><td>10</td><td><b>V</b></td><td>1</td></td<>                                                                                                    | 16/05/202                                                                               | 3 31/05/2023                                                                                                    | 153,731.77  | 64               | 05 - Mayo              | 30/05/2023         | 2023            |  | NOMINA QUINCENAL (SPN SOFTWAR | 10      | <b>V</b>      | 1 |
| SPN - Módulo de Nómina       X         SPN - Módulo de Nómina       X         Ordenar por : © Código       © Nombre - Apellido       C         Image: Nómina       Image: Denominaciones       Sí         Nómina       Image: Denominaciones       Sí         Código       Nombre       Cédura       Departamento         Código       Nombre       Cédura       Departamento                                                                                                    | 01/05/202                                                                               | 3 15/05/2023                                                                                                    | 153,731.74  | 63               | 05 - Mayo              | 15/05/2023         | 2023            |  | NOMINA QUINCENAL (SPN SOFTWAR | 9       |               |   |
| Image: Nómina     Image: Denominaciones       Image: Nómina     Image: Denominaciones       Image: Sí     No       Image: Sí     No       Image: Código     Nombre       Image: Código     Nombre                                                                                                    | Ordenar po                                                                              | SPN - Módulo de Nómina       X         Ordenar por : Código       Nombre - Apellido       Se va a realizar la transferencia de la nómina al banco de forma automática, ¿desea continuar? |             |                  |                        |                    |                 |  |                               |         |               |   |
|                                                                                                    | Image: Nómina     Image: Denominaciones       Código     Nombre       Código     Nombre |                                                                                                    |             |                  |                        |                    |                 |  |                               | 0       |               |   |

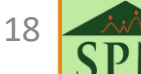

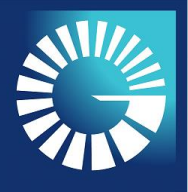

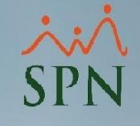

#### 3. REVISIÓN RESUMEN DE TRANSFERENCIA – PAGO APLICADO

3.1. En el apartado "Resumen de lo Aplicado" podremos ver el resumen de pagos que ha sido aplicado, es decir, "Cantidad de Empleados" y "Monto Total Aplicado".

**NOTA:** Si "Cantidad Empleados" y "Monto Total Aplicado" es igual al "Resumen de lo Transferido" el pago fue aplicado con éxito.

| Código Nómina 64                                        | Fecha Pago 30-05-2023  |  |  |  |  |  |  |
|---------------------------------------------------------|------------------------|--|--|--|--|--|--|
| Tipo de Nómina NOMINA QUINCENAL (SPN SOFTWARE)          |                        |  |  |  |  |  |  |
| Resumen de lo Transferido:                              |                        |  |  |  |  |  |  |
| Cantidad Empleados 6 Monto Total Transferido 153,731.77 |                        |  |  |  |  |  |  |
| Resumen Rechazados:                                     |                        |  |  |  |  |  |  |
| Cantidad Empleados 0 Monto Total Rechazado 0            |                        |  |  |  |  |  |  |
| Resumen de lo Aplicado:                                 |                        |  |  |  |  |  |  |
|                                                         | esumen de lo Aplicado. |  |  |  |  |  |  |

19

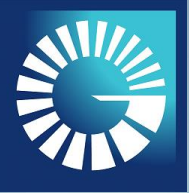

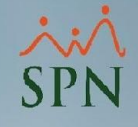

#### 3. REVISIÓN RESUMEN DE TRANSFERENCIA – PAGO APLICADO

3.2. Si todos los pagos han sido aplicados de manera exitosa, la columna"Estatus" no mostrará ningún detalle.

|                    | Detalle de lo Rechazados: |                    |                   |           |        |         |  |  |  |  |  |
|--------------------|---------------------------|--------------------|-------------------|-----------|--------|---------|--|--|--|--|--|
| Código<br>Empleado | Nombre Empleado           | No. Identificacion | Tipo<br>Documento | Monto     | Moneda | Estatus |  |  |  |  |  |
| 404298             | LUIS PEREZ                | 001-2424242-4      | DOCE              | 26,483.67 | DOP    |         |  |  |  |  |  |
| 404300             | JUANA MEDINA FERNANDEZ    | 001-1111110-0      | DOCE              | 32,129.07 | DOP    |         |  |  |  |  |  |
| 404301             | FEDERICO PEREZ            | 000-0001101-1      | DOCE              | 11,761.25 | DOP    |         |  |  |  |  |  |
| 404302             | JUANA PEREZ               | 010-1010101-0      | DOCE              | 40,992.28 | DOP    |         |  |  |  |  |  |
| 404316             | JOSÉ RAFAEL QUEZADA       | 402-4885885-5      | DOCE              | 28,365.47 | DOP    |         |  |  |  |  |  |
| 404317             | MARIA LUISA JOSEPH        | 048-9999999-9      | DOCE              | 14,000.00 | DOP    |         |  |  |  |  |  |
|                    |                           |                    |                   |           |        |         |  |  |  |  |  |

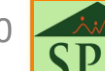

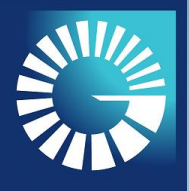

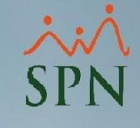

#### 3. REVISIÓN RESUMEN DE TRANSFERENCIA – PAGO APLICADO

3.3. En la sección "Resumen por Bancos" podemos ver la relación de bancos a los cuales se han realizado transferencias, en ese mismo orden se muestra la cantidad de empleados que utiliza este tipo de banco y el monto total transferido.

|                 | Resumen por Bancos:    |                       |            |          |  |  |  |  |  |  |  |
|-----------------|------------------------|-----------------------|------------|----------|--|--|--|--|--|--|--|
| Código<br>Banco | Nombre Banco           | Cantidad<br>Empleados | Monto      | <b>^</b> |  |  |  |  |  |  |  |
| 1               | Banco Popular          | 3                     | 101,486.84 |          |  |  |  |  |  |  |  |
| 9               | Banco BHD [BankOffice] | 1                     | 14,000.00  |          |  |  |  |  |  |  |  |
| 10              | Banco de Reservas      | 1                     | 26,483.68  |          |  |  |  |  |  |  |  |
| 21              | Banco Vimenca          | 1                     | 11,761.25  | •        |  |  |  |  |  |  |  |

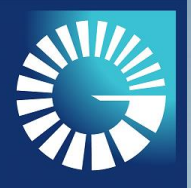

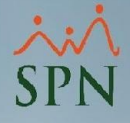

#### TRANFERENCIA AUTOMÁTICA AL BANCO POPULAR

#### 4. REVISIÓN RESUMEN DE TRANSFERENCIA – PAGO RECHAZADO

| Pago Autom          | aático Banco Popular - EPAGOS |                             |                   |                        |               |                       |                       |                      |            | 2 |  |
|---------------------|-------------------------------|-----------------------------|-------------------|------------------------|---------------|-----------------------|-----------------------|----------------------|------------|---|--|
| j Imprimir          |                               |                             |                   |                        |               |                       |                       |                      |            |   |  |
| 谢 <u>R</u> esumen ( | de Pago                       |                             |                   |                        |               |                       |                       |                      |            |   |  |
|                     |                               | Código Nómina 63            | _                 | Fecha Pago             | 15-05         | 2023                  |                       |                      |            |   |  |
|                     |                               | Tipo de Nómina NOMIN        |                   |                        |               |                       |                       |                      |            |   |  |
|                     |                               | International International | Dame              |                        |               |                       |                       |                      |            |   |  |
|                     |                               | Captidad Empleados          | Hesum             | en de lo Transferido   | o:<br>storido | 50 704 74             | 1                     |                      | IL A D'    |   |  |
|                     |                               | Canidad Empleados   6       |                   | Monto Fotal Han        |               | 53,731.74             |                       | POPULAR <sup>®</sup> |            |   |  |
|                     |                               |                             | Resi              | umen Rechazados:       |               |                       |                       | Siempre a tu         | lado       |   |  |
|                     |                               | Cantidad Empleados 6        |                   | Monto Total Rect       | hazado 1      | 53,731.74             |                       |                      |            |   |  |
|                     |                               |                             | Resu              | men de lo Aplicado:    |               |                       | [                     |                      |            |   |  |
|                     |                               | Cantidad Empleados          |                   | Monto Total Aplic      | ado 0         | <u>(</u>              |                       |                      |            |   |  |
|                     |                               |                             | D                 | etalle de lo Rechaz    | ados:         |                       |                       |                      |            |   |  |
| Código<br>Empleado  | Nombre Empleado               | No. Identificacion          | Tipo<br>Documento | Monto                  | Moneda        |                       | Es                    | tatus                |            | - |  |
| 404298              | LUIS PEREZ                    | 001-2424242-4               | DOCE              | 26,483.67              | US            | La moneda ingresada n | no es válida. referen | cia 1528032023       |            |   |  |
| 404300              | JUANA MEDINA FERNANDEZ        | 001-1111110-0               | DOCE              | 32,129.07              | US            | La moneda ingresada n | no es válida, referen | cia 58828032023      |            |   |  |
| 404301              |                               | 010.1010101.0               | DUCE              | 11,761.25              | US            | La moneda ingresada n | io es valida, referen | cia /6/28032023      |            |   |  |
| 404302              |                               | 402,4885885,5               | DOCE              | 40,332.20<br>28 365 47 | US            | La moneda ingresada r | io es válida, referen | cia 127828032023     |            |   |  |
| 404317              | MARIA LUISA JOSEPH            | 048-9999999-9               | DOCE              | 14,000.00              | US            | La moneda ingresada r | no es válida. referen | cia 128628032023     |            |   |  |
| <b>د</b>            |                               |                             |                   |                        |               |                       | Desumor               | Passas               | •          | • |  |
|                     |                               |                             |                   |                        | 64.5          |                       | Hesumen po            | Bancos:              |            |   |  |
|                     |                               |                             |                   |                        | Banco         | Nom                   | bre Banco             | Empleados            | Monto      |   |  |
|                     |                               |                             |                   |                        | 1             | Banco Popular         |                       | 3                    | 101,486.82 | 2 |  |
|                     |                               |                             |                   |                        | 9             | Banco BHD (Bank       | Office]               | 1                    | 14,000.00  | D |  |
|                     |                               |                             |                   |                        | 10            | Banco de Reserva      | IS .                  | 1                    | 26,483.67  | 7 |  |
|                     |                               |                             |                   |                        |               | <b>D</b>              |                       |                      |            | - |  |

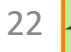

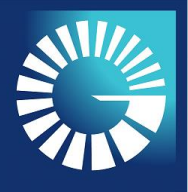

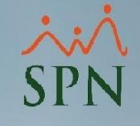

# **TRANSFERENCIA AUTOMÁTICA AL BANCO POPULAR DOMINICANO**4. REVISIÓN RESUMEN DE TRANSFERENCIA – PAGO RECHAZADO

4.1. En este apartado, podemos ver el resumen de pago que ha sido rechazado, es decir, "Cantidad de Empleados" y "Monto Total Rechazado".

**NOTA:** Si al menos un empleado es "Rechazado" el pago no será aplicado.

| Código Nómina                                  | 63 | Fecha Pago 15           | -05-2023   |  |  |  |  |
|------------------------------------------------|----|-------------------------|------------|--|--|--|--|
| Tipo de Nómina NOMINA QUINCENAL (SPN SOFTWARE) |    |                         |            |  |  |  |  |
| Resumen de lo Transferido:                     |    |                         |            |  |  |  |  |
| Cantidad Empleados                             | 6  | Monto Total Transferido | 153,731.74 |  |  |  |  |
| Resumen Rechazados:                            |    |                         |            |  |  |  |  |
| Cantidad Empleados                             | 6  | Monto Total Rechazado   | 153,731.74 |  |  |  |  |
| Resumen de lo Aplicado:                        |    |                         |            |  |  |  |  |
| Cantidad Empleados                             | 0  | Monto Total Aplicado    | 0          |  |  |  |  |

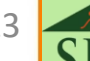

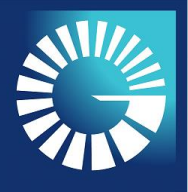

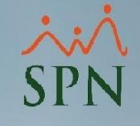

#### 4. REVISIÓN RESUMEN DE TRANSFERENCIA – PAGO RECHAZADO

4.2. En la sección "Detalle de lo Rechazados", si visualizamos la columna "Estatus" conoceremos la razón, por la cual, la transferencia de ese registro ha sido rechazado.

|                    |                           |                    |                   |           |        |                                                           |   | _ |  |  |  |
|--------------------|---------------------------|--------------------|-------------------|-----------|--------|-----------------------------------------------------------|---|---|--|--|--|
|                    | Detalle de lo Rechazados: |                    |                   |           |        |                                                           |   |   |  |  |  |
| Código<br>Empleado | Nombre Empleado           | No. Identificacion | Tipo<br>Documento | Monto     | Moneda | Estatus                                                   |   | • |  |  |  |
| 404298             | LUIS PEREZ                | 001-2424242-4      | DOCE              | 26,483.67 | US     | La moneda ingresada no es válida, referencia 1528032023   |   |   |  |  |  |
| 404300             | JUANA MEDINA FERNANDEZ    | 001-1111110-0      | DOCE              | 32,129.07 | US     | La moneda ingresada no es válida. referencia 58828032023  |   |   |  |  |  |
| 404301             | FEDERICO PEREZ            | 000-0001101-1      | DOCE              | 11,761.25 | US     | La moneda ingresada no es válida, referencia 76728032023  |   |   |  |  |  |
| 404302             | JUANA PEREZ               | 010-1010101-0      | DOCE              | 40,992.28 | US     | La moneda ingresada no es válida. referencia 88728032023  |   |   |  |  |  |
| 404316             | JOSÉ RAFAEL QUEZADA       | 402-4885885-5      | DOCE              | 28,365.47 | US     | La moneda ingresada no es válida. referencia 127828032023 |   |   |  |  |  |
| 404317             | MARIA LUISA JOSEPH        | 048-9999999-9      | DOCE              | 14,000.00 | US     | La moneda ingresada no es válida. referencia 128628032023 |   |   |  |  |  |
|                    |                           |                    |                   |           |        | ·                                                         |   | • |  |  |  |
| •                  |                           |                    |                   |           |        |                                                           | • |   |  |  |  |

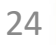

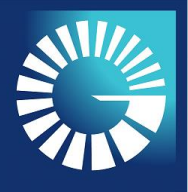

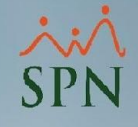

#### **5. RESULTADOS PAGO AUTOMÁTICO AL BANCO POPULAR**

5.1 Para visualizar los resultados de las transferencias automáticas al Banco Popular, podemos seguir la siguiente ruta:

Mómina de Empleados (SPN SOFTWARE)

| Transacciones Pagos Extraordinarios Parám | obre el Sistema Finalizar           |
|-------------------------------------------|-------------------------------------|
|                                           | i<br>Indexada                       |
|                                           | Proceso<br>Proceso Indexada<br>ales |
|                                           | tos<br>Ibajadas                     |
|                                           | e Horas Pagadas                     |
|                                           | Nóminas                             |
|                                           | omático Banco Popular               |

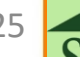

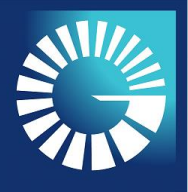

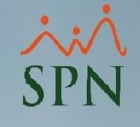

#### 5. RESULTADOS PAGO AUTOMÁTICO AL BANCO POPULAR

5.2. Seleccionamos la nómina que deseamos consultar, establecemos un intervalo de fecha y pulsamos el botón "Buscar" para filtrar los registros. Luego de esto, damos doble clic sobre el registro que deseamos consultar.

| ţ.       | 🧟 Resultados Pago Automático Banco Popular                                                                                                    |                                 |            |                       |            |        |                   |                 |              |          |
|----------|----------------------------------------------------------------------------------------------------|---------------------------------|------------|-----------------------|------------|--------|-------------------|-----------------|--------------|----------|
| ] (      | 🚑 Imprimir 👔                                                                                                    |                                 |            |                       |            |        |                   |                 |              |          |
|          | 💯 Consulta 🛛 📝 Resumen de Pago                                                                                                    |                                 |            |                       |            |        |                   |                 |              |          |
| 1.<br>2. | 1. Tipo Nómina       NOMINA QUINCENAL (SPN SOFTWARE)       Image: Constraint of the second second se |                                 |            |                       |            |        |                   |                 |              |          |
|          | Código<br>Nómina                                                                                                    | Tipo Nómina                     | Fecha Pago | Cantidad<br>Empleados | Monto      | Moneda | Número Orden Pago |                 | Usuario Pago | <b>^</b> |
| 1        | 63                                                                                                    | NOMINA QUINCENAL (SPN SOFTWARE) | 15/05/2023 | 6                     | 153,731.74 | US     |                   | MANUELA LIRIANO |              |          |
| 4.       | 64                                                                                                    | NOMINA QUINCENAL (SPN SOFTWARE) | 30/05/2023 | 6                     | 153,731.74 | DOP    | 7001690           | MANUELA LIRIANO |              |          |
| -        |                                                                                                    |                                 |            |                       |            |        |                   |                 |              | -        |
|          |                                                                                                    |                                 | L          | - 1                   |            |        |                   |                 |              |          |

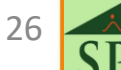

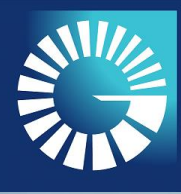

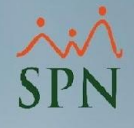

#### 5. RESULTADOS PAGO AUTOMÁTICO AL BANCO POPULAR

5.3. A continuación se presenta el Resumen de Pago del registro seleccionado:

| Pago Autom          | nático Banco Popular - EPAGOS |          |                    |                   |                      |                 |                        |                       |            |
|---------------------|-------------------------------|----------|--------------------|-------------------|----------------------|-----------------|------------------------|-----------------------|------------|
| 📑 Imprimir 🛛        | <b>\$</b>                     |          |                    |                   |                      |                 |                        |                       |            |
| 🔊 <u>C</u> onsulta  | 📝 <u>R</u> esumen de Pago     |          |                    |                   |                      |                 |                        |                       |            |
|                     |                               | Código   | Nómina 64          |                   | Fecha Pago           | 30-05-20        | 123                    |                       |            |
|                     |                               | Tipo de  | NOMIN              | A QUINCENA        | L (SPN SOFTWARE)     |                 |                        |                       |            |
|                     |                               |          |                    | Resum             | en de la Transferida |                 |                        | -                     |            |
|                     |                               | Capitida | d Empleados        | TTC SQIII         | Monto Total Tran     | ferido          | 201 22                 |                       |            |
|                     |                               | Canada   | ad Empleados   6   |                   | Monto Fotar Han      | alendo   153    | .731.77                | POPU                  | JLAK       |
|                     |                               |          |                    | Resu              | umen Rechazados:     |                 |                        | Siempre a tu          | laao       |
|                     |                               | Cantida  | ad Empleados 0     |                   | Monto Total Rech     | azado 0         |                        |                       |            |
|                     |                               |          |                    | Resu              | men de la Anlicado:  |                 |                        |                       |            |
|                     |                               | Captida  | d Empleados        | 11000             | Monto Total Aplic    | ado arco        | 201.24                 |                       |            |
|                     |                               |          | ad Embleados   P   |                   | Monto Fotal Aplic    | ado   153       | ,/31.74                |                       |            |
|                     |                               |          |                    | D                 | etalle de lo Rechaz  | ados:           |                        |                       |            |
| Código<br>Empleado  | Nombre Empleado               |          | No. Identificacion | Tipo<br>Documento | Monto                | Moneda          | Estatu                 | 15                    | 4          |
| 404298              | LUIS PEREZ                    |          | 001-2424242-4      | DOCE              | 26,483.67            | DOP             |                        |                       |            |
| 404300              | JUANA MEDINA FERNANDEZ        |          | 001-1111110-0      | DOCE              | 32,129.07            | DOP             |                        |                       |            |
| 404301              | FEDERICO PEREZ                |          | 000-0001101-1      | DOCE              | 11,761.25            | DOP             |                        |                       |            |
| 404302              | JUANA PEREZ                   |          | 010-1010101-0      | DUCE              | 40,992.28            | DUP             |                        |                       |            |
| 404316              | JUSE RAFAEL QUEZADA           |          | 402-4885885-5      | DUCE              | 28,365.47            | DUP             |                        |                       |            |
| 404317              | MARIA LUISA JUSEPH            |          | 048-99999999-9     | DUCE              | 14,000.00            | DOP             |                        |                       |            |
|                     |                               |          |                    |                   |                      |                 |                        |                       |            |
| •                   |                               |          |                    |                   |                      |                 |                        |                       | •          |
| Resumen por Bancos: |                               |          |                    |                   |                      |                 |                        |                       |            |
|                     |                               |          |                    |                   |                      | Código<br>Banco | Nombre Banco           | Cantidad<br>Empleados | Monto      |
|                     |                               |          |                    |                   |                      | 1               | Banco Popular          | 3                     | 101,486.84 |
|                     |                               |          |                    |                   |                      | 9               | Banco BHD [BankOffice] | 1                     | 14,000.00  |
|                     |                               |          |                    |                   |                      | 10              | Banco de Reservas      | 1                     | 26,483.68  |
|                     |                               |          |                    |                   |                      | 21              | Banco Vimenca          | 1                     | 11,761.25  |

27

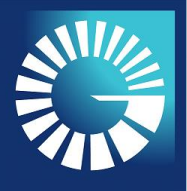

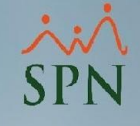

#### 6. IMPRESIÓN RESUMEN DE PAGO AUTOMÁTICO

6.1. Dentro de la pantalla "Resultados Pago Automático Banco Popular" podemos presionar el botón "Imprimir" para generar un reporte con el resumen de pago.

| 🕵 Resultados Pago Automático Banco I         | Popular                         |                                    |  |  |  |  |  |
|----------------------------------------------|---------------------------------|------------------------------------|--|--|--|--|--|
| 📑 İmprimir 🚯                                 |                                 |                                    |  |  |  |  |  |
| 💯 <u>C</u> onsulta 📝 <u>R</u> esumen de Pago |                                 |                                    |  |  |  |  |  |
|                                              | Código Nómina 64                | Fecha Pago 30-05-2023              |  |  |  |  |  |
|                                              | Tipo de Nómina NOMINA QUINCENAL | (SPN SOFTWARE)                     |  |  |  |  |  |
|                                              | Resume                          | n de lo Transferido:               |  |  |  |  |  |
|                                              | Cantidad Empleados 6            | Monto Total Transferido 153,731.77 |  |  |  |  |  |
|                                              | Resu                            | nen Rechazados:                    |  |  |  |  |  |
|                                              | Cantidad Empleados 0            | Monto Total Rechazado 0            |  |  |  |  |  |
|                                              | Resumen de lo Aplicado:         |                                    |  |  |  |  |  |
|                                              | Cantidad Empleados 6            | Monto Total Aplicado 153,731.74    |  |  |  |  |  |

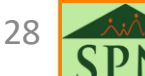

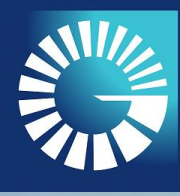

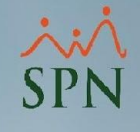

#### 6. IMPRESIÓN RESUMEN DE PAGO AUTOMÁTICO

6.2. A continuación, se presenta el reporte del resumen de pago de la transferencia automática.

| SPN SOFTWARE<br>Resumen de pago automático al banco |                        |                       |                    |             |                        |                           |              |                 | Fecha:<br>Hora:<br>Página: | 06/05/2023<br>10:01:59 p.m.<br>1 / 1 |
|-----------------------------------------------------|------------------------|-----------------------|--------------------|-------------|------------------------|---------------------------|--------------|-----------------|----------------------------|--------------------------------------|
|                                                     |                        | Nómina:<br>Tipo Nómin | 64<br>a:NOMINA QUI | incenal (SF | Fecha Pag<br>PN SOFTWA | <b>jo:</b> 30/05/2<br>RE) | 023          |                 |                            |                                      |
|                                                     | I                      | 0                     | R                  | esumen de   | lo Transfe             | rido                      |              |                 |                            |                                      |
|                                                     |                        | Cantidad Er           | npleados: 6        | Mo          | onto Total 1           | rasnferido                | : 153,731.77 |                 |                            |                                      |
|                                                     |                        |                       | R                  | esumen de   | e lo Rechaz            | ado                       |              |                 |                            |                                      |
|                                                     |                        | Cantidad Er           | npleados: 0        | Mo          | onto Total F           | Rechazado:                | 0.00         |                 |                            |                                      |
|                                                     |                        |                       |                    | Resumen o   | de lo Aplica           | do                        |              |                 |                            |                                      |
|                                                     |                        | Cantidad Er           | npleados: 6        | Mo          | onto Total /           | Aplicado:                 | 153,731.74   | ł               |                            |                                      |
| Código<br>Empleado                                  | E mpleado              | Tipo<br>Documento     | Documento          | Moneda      | Monto                  | Fecha I                   | Registro     | Usuario         | Mensaje                    |                                      |
| 404298                                              | LUIS PEREZ             | DOŒ                   | 001-2424242-4      | DOP         | 26,483.67              | 30/05/2023                | 12:00:00a.m. | MANUELA LIRIANO |                            |                                      |
| 404300                                              | JUANA MEDINA FERNANDEZ | DOCE                  | 001-1111110-0      | DOP         | 32,129.07              | 30/05/2023                | 12:00:00a.m. | MANUELA LIRIANO |                            |                                      |
| 404301                                              | FEDERICO PEREZ         | DOCE                  | 000-0001101-1      | DOP         | 11,761.25              | 30/05/2023                | 12:00:00a.m. | MANUELA LIRIANO |                            |                                      |
| 404302                                              | JUANA PEREZ            | DOCE                  | 010-1010101-0      | DOP         | 40,992.28              | 30/05/2023                | 12:00:00a.m. | MANUELA LIRIANO |                            |                                      |
| 404316                                              | JOSÉ RAFAEL QUEZADA    | DOCE                  | 402-4885885-5      | DOP         | 28,365.47              | 30/05/2023                | 12:00:00a.m. | MANUELA LIRIANO |                            |                                      |
| 404317                                              | MARIA LUISA JOSEPH     | DOŒ                   | 048-9999999-9      | DOP         | 14,000.00              | 30/05/2023                | 12:00:00a.m. | MANUELA LIRIANO |                            |                                      |
| Total Re                                            | gistros: 6             |                       |                    |             |                        |                           |              |                 |                            |                                      |

| Resumen por Bancos |                        |                      |            |  |  |  |  |  |
|--------------------|------------------------|----------------------|------------|--|--|--|--|--|
| Codigo<br>Banco    | Nombre                 | Cantidad<br>Empleado | Monto      |  |  |  |  |  |
| 1                  | Banco Popular          | 18                   | 608,921.04 |  |  |  |  |  |
| 9                  | Banco BHD [BankOffice] | 6                    | 84,000.00  |  |  |  |  |  |
| 10                 | Banco de Reservas      | 6                    | 158,902.08 |  |  |  |  |  |
| 21                 | Banco Vimenca          | 6                    | 70,567.50  |  |  |  |  |  |

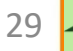

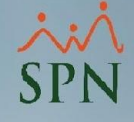

#### **MANUAL DE USUARIO**

#### TRANSFERENCIA AUTOMÁTICA NÓMINA DE PAGO

**PLATAFORMA** ePagos

#### **BANCO POPULAR DOMINICANO**

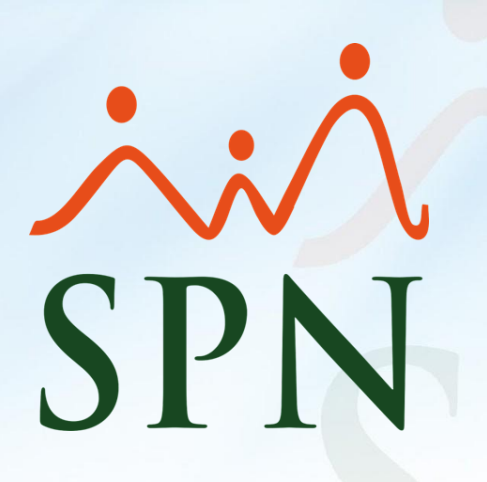

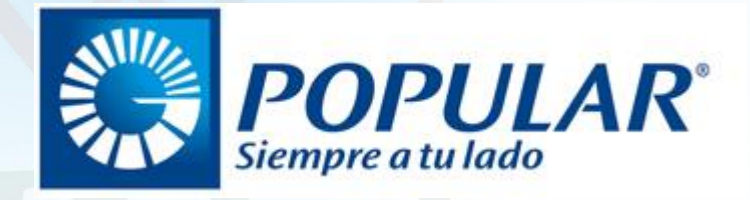

Mayo 2023

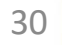